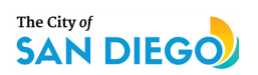

| Ном | v to Schedul                                                                                                    | e Inspections For PTS Permits Online                                                                                                    |
|-----|----------------------------------------------------------------------------------------------------|----------------------------------------------------------------------------------------------------|
| 1.  | Go to Website                                                                                                    | Website Address: <u>https://opendsd.sandiego.gov/web/approvals/</u>                                                                                                    |
| 2.  | Input Approval<br>Number (Permit<br>Number) and<br>then click on<br>Search. You can<br>also search by<br>address. | Approval Search<br>ID Search Address Search<br>Approval ID 12345<br>Or<br>Project ID Enter Project ID<br>Gearch Clear                                                                                                    |
| 3.  | Click on the<br>Approval ID                                                                                       | Approval Search          ID Search       Address Search         Approval ID       12345         Or       Or         Project ID       Enter Project ID         Search       Clear         Map Results         Approval ID       Approval Status         Street Address       Project ID       Title       Change in DU         12345       Plumbing Permit       7496       Plumbing |
| 4.  | Scroll down the<br>permit and click<br>on Inspections<br>tab.                                                     | Project       UNIVERSITY. Building permit for the replacement in like kind of an existing exterior wood post s         Scope       multi-family residential buildings. RM 1-1. Geo Haz 54. FireBM . CPIOZ-A.ESL. PRD-3         Fees       Exceptions         Inspections       Issues                                                                                               |

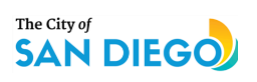

## How to Schedule Inspections For PTS Permits Online

|    |                                                                                                    |                      | Inspectio                                                                                                    | ns          |                                                                                                    |                                                              |            |             |                |               |
|----|----------------------------------------------------------------------------------------------------|----------------------|----------------------------------------------------------------------------------------------------|-------------|----------------------------------------------------------------------------------------------------|--------------------------------------------------------------|------------|-------------|----------------|---------------|
|    |                                                                                                    |                      | ID                                                                                                    | Tier        | InspType                                                                                                    | Status                                                       | Inspector  | Scheduled   | Performed      | Res           |
|    | Click on<br>Schedule Online<br>for the<br>inspection<br>needed to                                                                                                    |                      | 3264318                                                                                                    | 2           | Foundation                                                                                                    | Available<br>Call (858) 581-7111 to schedule this inspection |            |             |                |               |
|    |                                                                                                    |                      |                                                                                                    |             | $\Rightarrow$                                                                                                    | [Schedule Online]                                            |            |             |                |               |
|    |                                                                                                    |                      | 3264319                                                                                                    | 2           | Frame                                                                                                    | Available<br>Call (858) 581-7111 to schedule this inspection |            |             |                |               |
|    |                                                                                                    |                      |                                                                                                    |             |                                                                                                    | [Schedule Online]                                            |            |             |                |               |
| _  |                                                                                                    |                      | 3264320                                                                                                    | 2           | Insulation                                                                                                    | Available<br>Call (858) 581-7111 to schedule this inspection |            |             |                |               |
| 5. | schedule online.                                                                                                    |                      | 0004004                                                                                                    | 0           | Lath & Danuall                                                                                                    | [Schedule Online]                                            |            |             |                |               |
|    | You can also                                                                                                    |                      | 3264321                                                                                                    | 2           | Lath & Drywall                                                                                                    | Available<br>Call (858) 581-7111 to schedule this inspection |            |             |                |               |
|    | schedule by                                                                                                    |                      | 326/1323                                                                                                    | 2           | Prefinal (2)                                                                                                    |                                                              |            |             |                |               |
|    | 581-7111.                                                                                                    |                      | 0204020                                                                                                    | 2           |                                                                                                    | Call (858) 581-7111 to schedule this inspection              |            |             |                |               |
|    |                                                                                                    |                      |                                                                                                    |             |                                                                                                    | [Schedule Online]                                            |            |             |                |               |
|    |                                                                                                    |                      | 3264322                                                                                                    | 2           | Suspended Ceiling                                                                                                    | Available<br>Call (858) 581-7111 to schedule this inspection |            |             |                |               |
|    |                                                                                                    |                      |                                                                                                    |             |                                                                                                    | [Schedule Online]                                            |            |             |                |               |
|    |                                                                                                    |                      | 3264317                                                                                                    | 3           | Final(3)                                                                                                    | Unavailable                                                  |            |             |                |               |
| 6. | Select Inspection<br>Date and<br>provide an<br>Inspection<br>Contact<br>Number.<br>The Inspection<br>Contact number<br>is necessary for<br>scheduling<br>online and was<br>provided at the<br>time of permit<br>application. If<br>you do not have<br>this number, you<br>will not be able<br>to schedule<br>online. | In<br>Id<br>Ar<br>Jo | spection<br>#3264318<br>oproval<br>proval Id<br>proval Type<br>b Location<br>oproval Scop<br>Schedule 1<br>Inspect<br>(Contact<br>Call 1 | ion<br>n: F | Scheduli Coundation Coundation C | ng                                                           | Contact Ph | age beam at | multi-family i | resid<br>h ou |

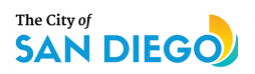

| o Schedule                                                                                                    | e Inspections For PTS Permits Online                                                                                                    |
|----------------------------------------------------------------------------------------------------|----------------------------------------------------------------------------------------------------|
| To obtain a<br>me frame for<br>ne inspection,<br>eave a phone<br>umber in the<br>Comments for<br>Inspectors"<br>ection of your<br>equest. Your<br>nspector will<br>contact you<br>before<br>10:00AM the<br>norning of the<br>scheduled<br>spection date<br>with a time<br>trame. Leave<br>any other<br>special<br>structions for<br>ne inspectors. | Inspection Scheduling Inspection: Foundation Id: #3264318 Approval Approval Id Approval Scope For the replacement in like kind of an existing exterior wood post supporting a garage beam at multi-family of Schedule This Inspection Inspection Date: Inspection Date: Inspection Contact Phone Number (must mate records): Inspection Date: Inspection Date: Inspection Contact Phone Number (must mate records): Inspection Date: Inspection Date: Inspection Date: Inspection Date: Inspection Contact Phone Number (must mate records): Inspection Contact Phone Number (must mate records): Inspection Date: Inspection Date: Inspection Date: Inspection Contact Phone Number (must mate records): Inspection Contact Phone Number (must mate records): Inspection Contact Phone Number (must mate records): Inspection Contact Phone Number (must mate records): Inspection Contact Phone Number (must mate records): Inspection Date: Inspection Date: Inspection Contact Phone Number (must mate records): Inspection Contact Phone Number (must mate records): Inspection Date: Inspection Contact Phone Number (must mate records): Inspection Contact Phone Number (must mate records): Inspection Contact Phone Number (must mat |
|                                                                                                    | D Schedule<br>To obtain a<br>me frame for<br>le inspection,<br>eave a phone<br>umber in the<br>omments for<br>Inspectors"<br>ection of your<br>equest. Your<br>hspector will<br>contact you<br>before<br>10:00AM the<br>orning of the<br>scheduled<br>spection date<br>with a time<br>rame. Leave<br>any other<br>special<br>structions for<br>le inspectors.                                                                                                    |

## How to Schedule Inspections For PTS Permits Online

## **Troubleshooting Inspection Scheduling**

There are several reasons why your inspections maybe unavailable to schedule online. Below are the most common reasons:

- **Inspection Contact Number:** If you do know the Inspection Contact phone number associated with your permit, you will not be able to schedule online. Either contact the permit applicant to find out the phone number provided or schedule using our automated phone system: 858-581-7111.
- **Permit Status:** Your permit must be in Issued status. If your permit is in any other status, you will not be able to schedule online.
- **Oustanding Fees or Refunds Pending:** Open the Fees folder. All fees must be in Paid status. If any fees are in Invoiced or Not Invoiced status, inspections will not be able to be scheduled online. Either pay fees online or call the Inspection Office at 858-492-5070 for assistance.
- **Project is in Review/Construction Changes:** You will not be able to schedule an inspection if your permit is still in review or a construction change is in process. Contact your Project Manager to find out project status.
- **Uncleared Issues** –Scroll down and click on the **Issues** folder to view issues that require action prior to scheduling an inspection. All issues must be cleared prior to scheduling a Final Inspection.
- Dependent Approvals Scroll to the Dependent Approvals folder. The Status Required of a dependent approval must match the Current Status (i.e., Issued = Issued, Completed = Completed). If they do not match, the final inspection will not be able to be scheduled.
- **Unused Inspection that Block the Final -** Call 858-492-5070 to review/revise your inspection plan.

For further information regarding inspections, see Information Bulletin 120, Project Inspections.